#### Back to Main

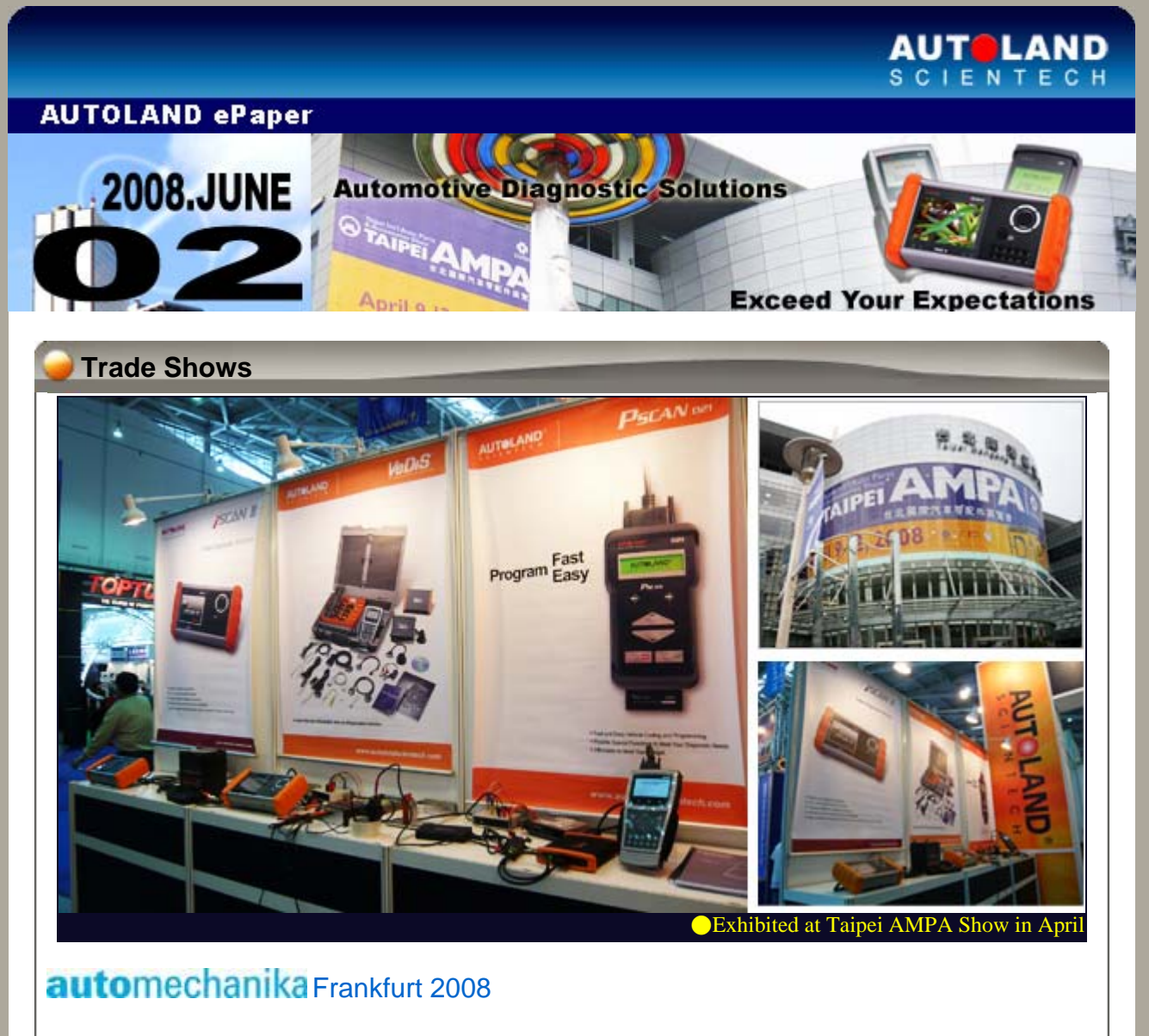

Leading International Trade Fair for the Automotive Industry Sep 16 - Sep 21, 2008 Germany Booth No. Hall 9.1 A10 Welcome to visit us at our booth.

# The Latest News

# iSCAN-II

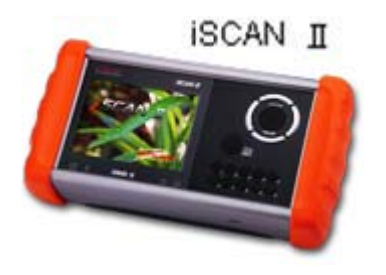

New Generation Scanner, Big Colorful Screen, Total Diagnostic Solution

- ●OEM Level Diagnostic Systems
- Special Interface Module Simulation System: IMS2
- •Compatible with Component Test Module (**BTM**-Battery Test
- Module, EBTM-Engine Burning Test Module, ScopeMeter)
- Ongoing Software Updates via Internet
- •Wireless Communication via Built-in Bluetooth

# SCAN-II / D91 Latest Versions

| ISCAN-II MITSUBISHI | V1.00 SP1             | English/Chinese/Japanese | 28-May-08 |
|---------------------|-----------------------|--------------------------|-----------|
| ISCAN-II NISSAN     | V1.01                 | English/Chinese/Japanese | 26-May-08 |
| ISCAN-II TOYOTA     | V1.00 SP1             | English/Chinese/Japanese | 23-May-08 |
| ISCAN-II MAZDA      | V1.00 SP1             | English/Chinese/Japanese | 23-May-08 |
| ISCAN-II VASS       | V1.01                 | English/Chinese          | 21-May-08 |
| ISCAN-II BMW CODING | V1.00 SP1             | English/Chinese          | 14-May-08 |
| iSCAN-II BMW        | V1.01                 | English/Chinese          | 9-May-08  |
| D91-MITSUBISHI      | V4.00 SP1 / V3.50 SP3 | English/Chinese/Japanese | 28-May-08 |
| D91-NISSAN          | V4.01 / V3.53         | English/Chinese/Japanese | 26-May-08 |
| D91-TOYOTA          | V4.00 SP1             | English/Chinese/Japanese | 23-May-08 |
| D91-MAZDA           | V1.62SP3 / V1.64SP2   | English/Chinese/Japanese | 23-May-08 |
| D91-VASS            | V5.52                 | English/Chinese          | 21-May-08 |
| D91-MB PRO          | V4.05 / V3.57         | English/Chinese          | 16-May-08 |
| D91-BMW CODING      | V4.02 SP1             | English/Chinese          | 14-May-08 |
| D91-BMW CODING LITE | V2.51 SP3             | English/Chinese          | 14-May-08 |
| D91-HONDA           | V2.50 SP1             | English/Chinese/Japanese | 14-May-08 |

## VeDiS Yearly Update Project (YUP) Software

Software releases monthly for D91-EURO PRO YUP 2008 / D91-ASIAN PRO YUP 2008 YUP customers, please get the updates from web site

## Fechnical Guidance

#### Mercedes-Benz W211 E320, Year 2004 Active Service System (ASSYST) Service Reset

#### ●Introduction of W211 Series Active Service System:

From Year 1998, Mercedes-Benz cars are equipped with **Active Service System (ASSYST)** in the instrument cluster (ICM). The function is to draw the attention of the driver to the service due. The ASSYST is a required-based on oil quality, consumption, and abrasion. When exceeding a warning threshold, the messages will appear as **remaining distance** or **remaining time** on the multifunction display (A1P13). After finishing the maintenance, it requires to do the service reset.

From Year 2002, except ASSYST in the instrument cluster (ICM), it increases **ASSYST PLUS** system to handle the additional maintenance items. Based on the oil quality, consumption, and abrasion, via **Controller Area Network (CAN-BUS)** to get the value and data from each sensor to determine the service interval and items. On the multifunction display (A1P13) of instrument cluster, it will display remaining mileage, remaining time, oil consumption, date for exhaust emissions inspection (AU) and main inspection (HU), service memory full, and etc.

## How to do by D91/VeDiS?

- 1. Year 2004, W211 E200K: How to do the service reset for oil change?
- 2. Year 2004, W211 E200K: How to set new national version factor for oil change?
- 3. Year 2004, W211 E240: How to set the due dates of inspection?
- 3-1 Enter the due dates of main inspection.
- 3-2 Enter the due date of exhaust emission test?

- Steps on D91/VeDiS
- 1. Year 2004, W211 E200K: How to do the service reset for oil change?

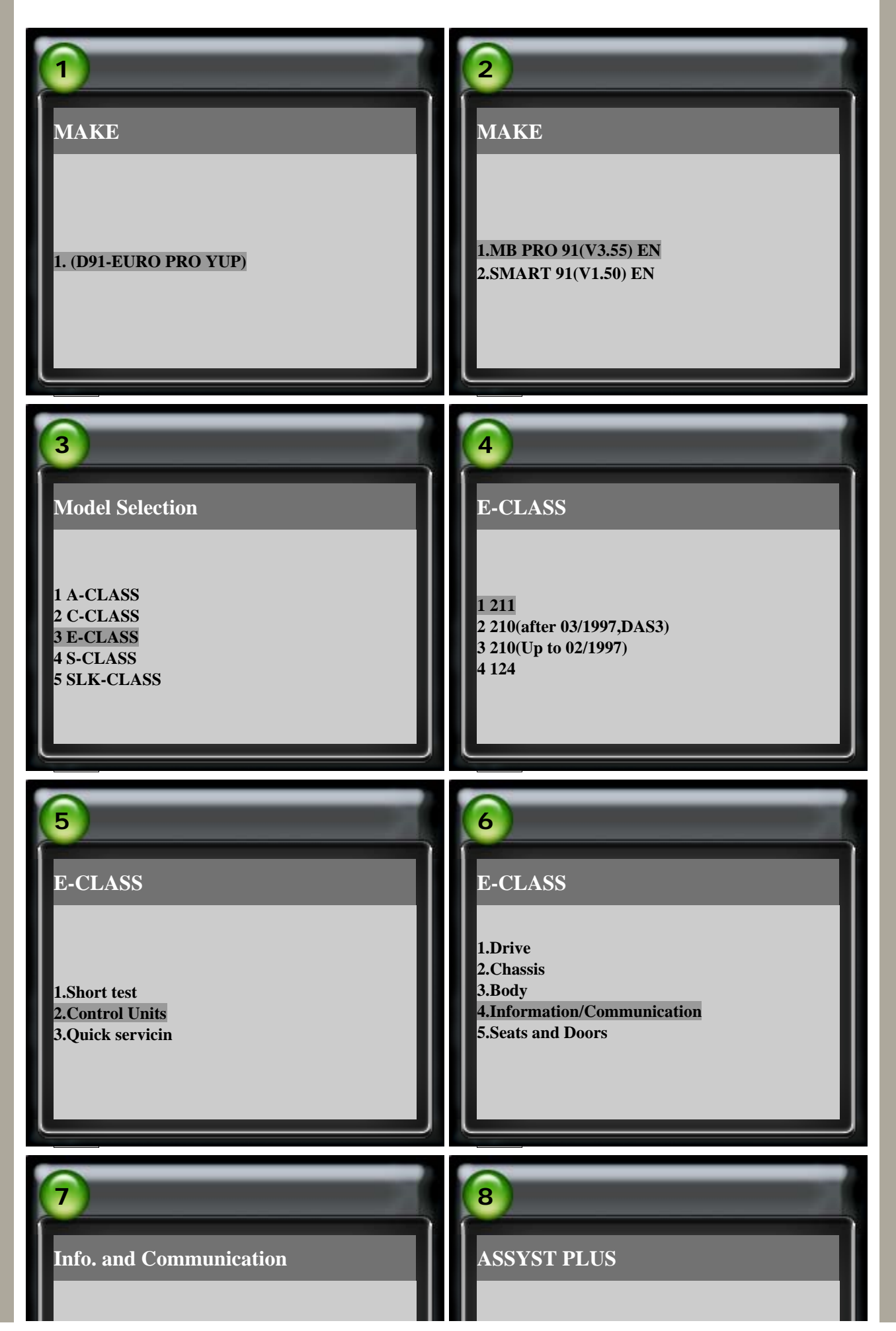

1 IC (Instrument) 2 ASSYST (Active service system) 3 ASSYST PLUS (PLUS Active service system(Service reset))

1 ECU version 3 Read Fault Code 4 Clear Fault Code 5 General Servicing

#### **Standard Oil: 229.1 10W-40**

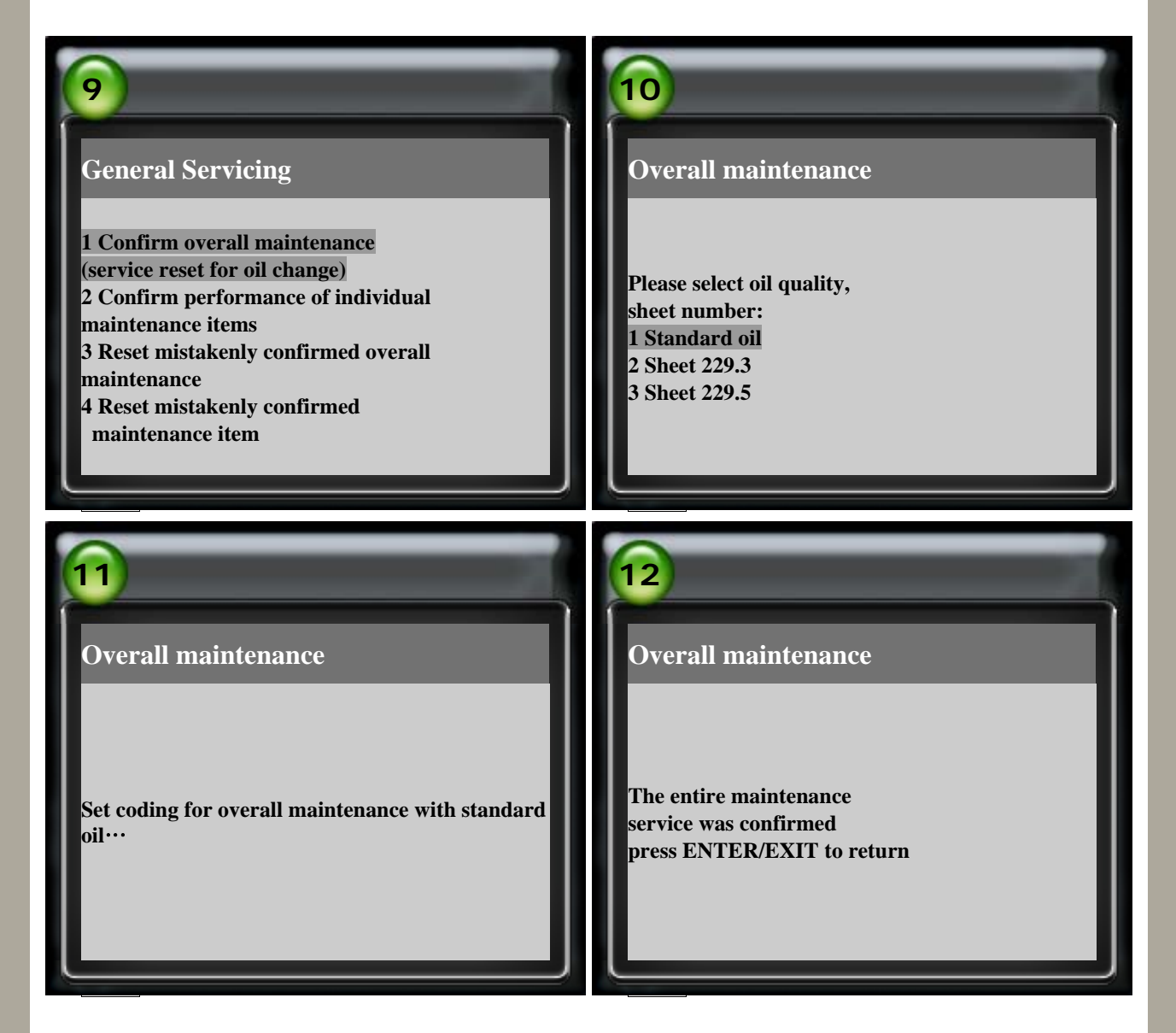

2. Year 2004, W211 E200K: How to set new national version factor for oil change?

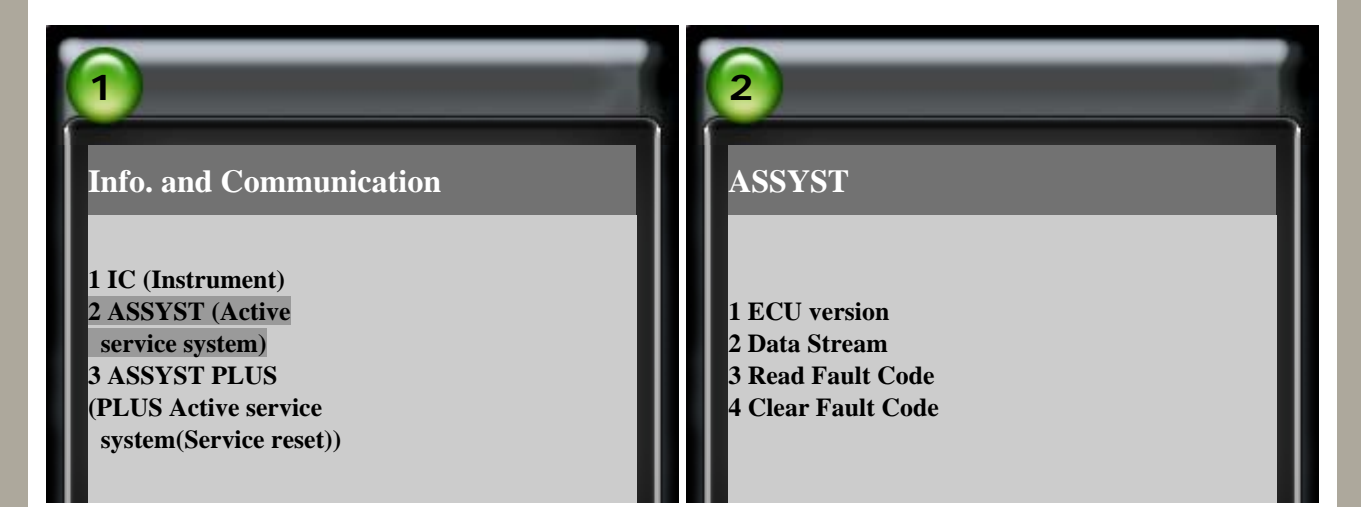

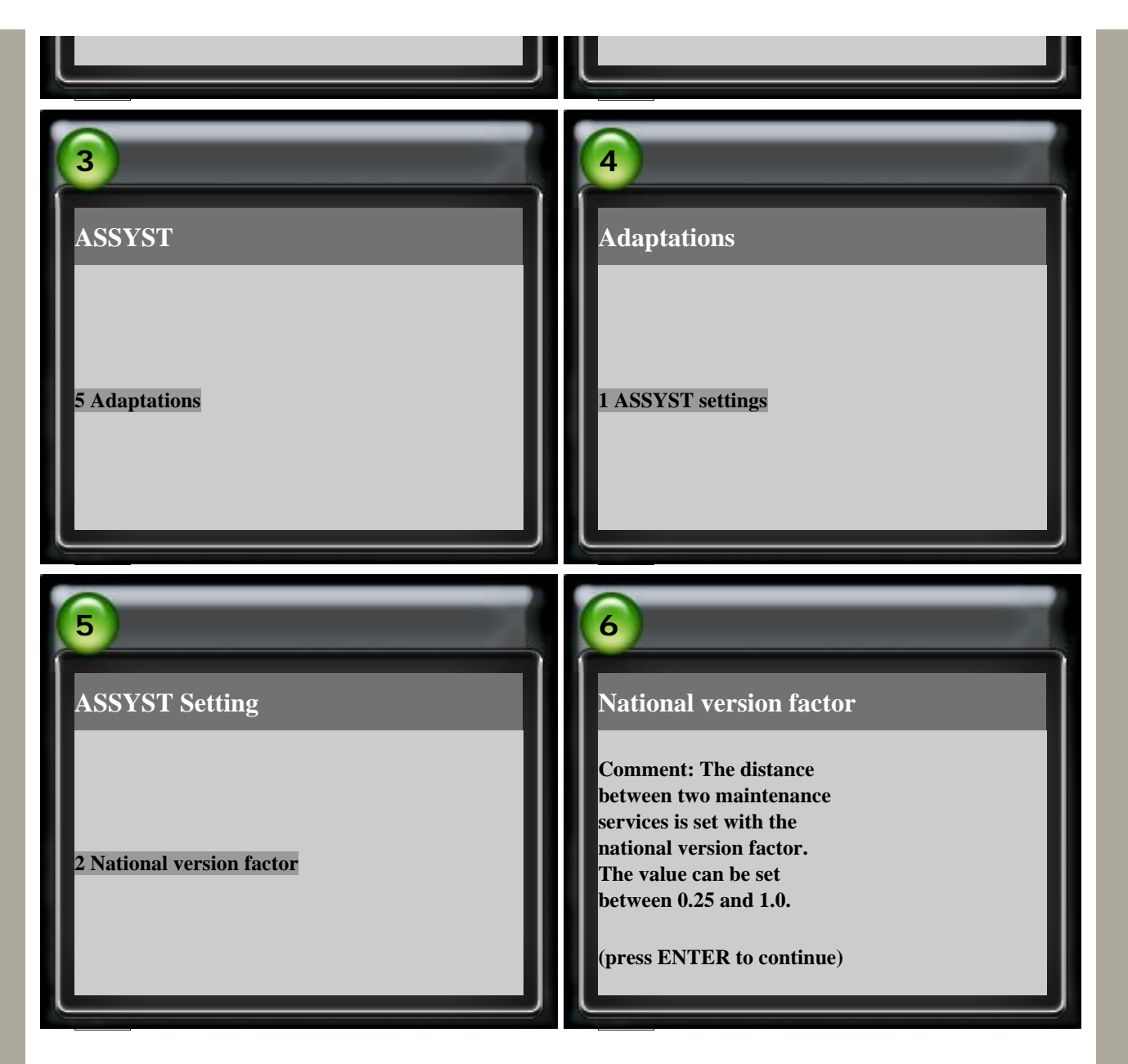

For example:

15000 km × 1.00 = 15000 km 15000 km × 0.65 = 10000 km 15000 km × 0.50 = 7500 km

| 7   National version factor   If the national version factor is set to a value of < 1.0, the service interval is reduced by this factor.   (press ENTER to continue) | 8<br>National version factor<br>Current national version<br>factor value: 1.00<br>(press ENTER to continue ) |
|----------------------------------------------------------------------------------------------------|----------------------------------------------------------------------------------------------------|
| 9                                                                                                    | 10                                                                                                    |

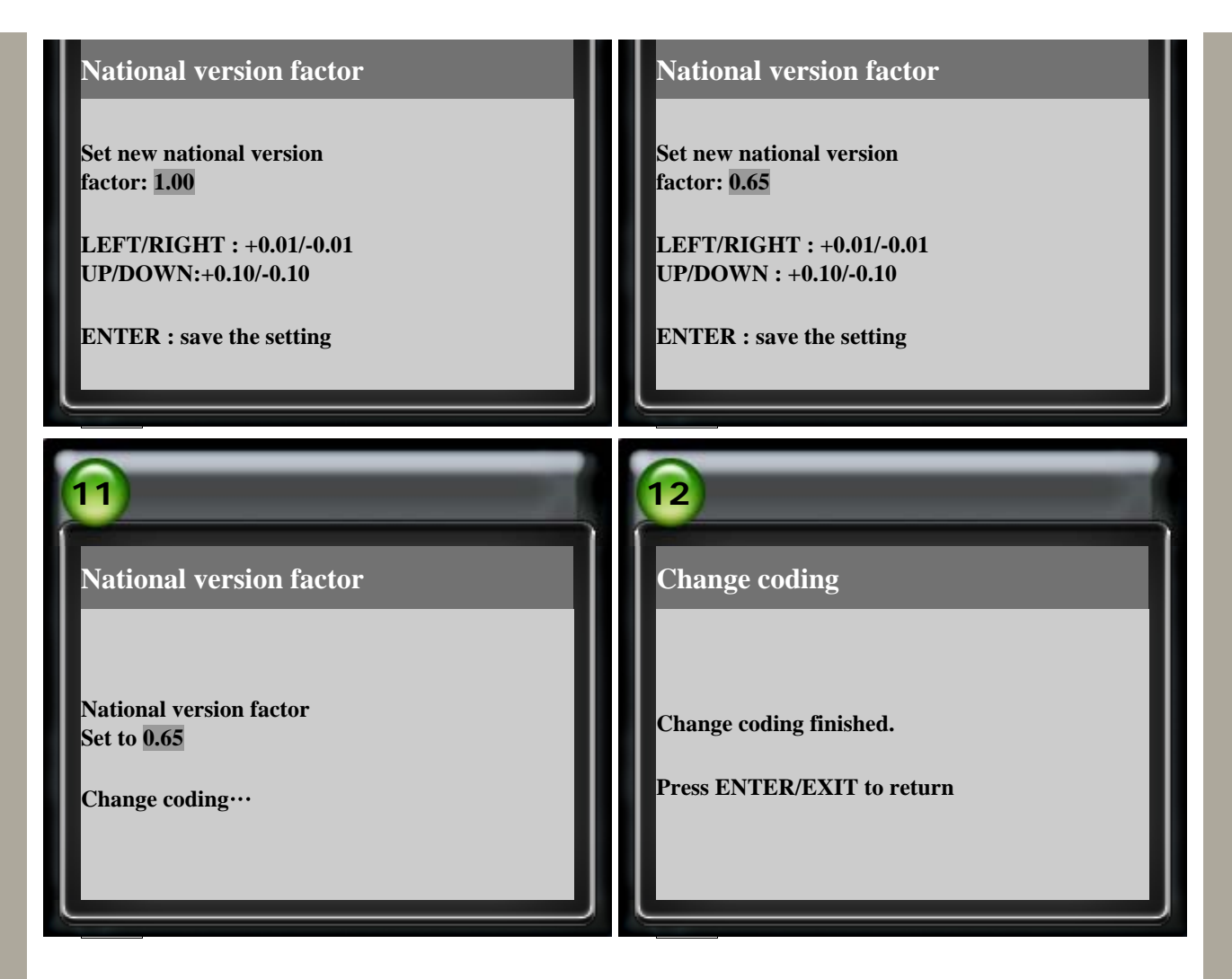

3. Year 2004, W211 E240: How to set the due dates of inspection?

**3-1 Enter the due dates of main inspection.** 

| 1<br>Info. and Communication<br>1 IC (Instrument)<br>2 ASSYST (Active<br>service system)<br>3 ASSYST PLUS<br>(PLUS Active service<br>system(Service reset))                                                  | 2<br>ASSYST PLUS<br>1 ECU version<br>3 Read Fault Code<br>4 Clear Fault Code<br>5 General Servicing |
|----------------------------------------------------------------------------------------------------|----------------------------------------------------------------------------------------------------|
| 3<br>General Servicing<br>1 Confirm overall maintenance<br>(service reset for oil change)<br>2 Confirm performance of individual<br>maintenance items<br>3 Reset mistakenly confirmed overall<br>maintenance | 4<br>General Servicing<br>5 Enter due dates                                                         |

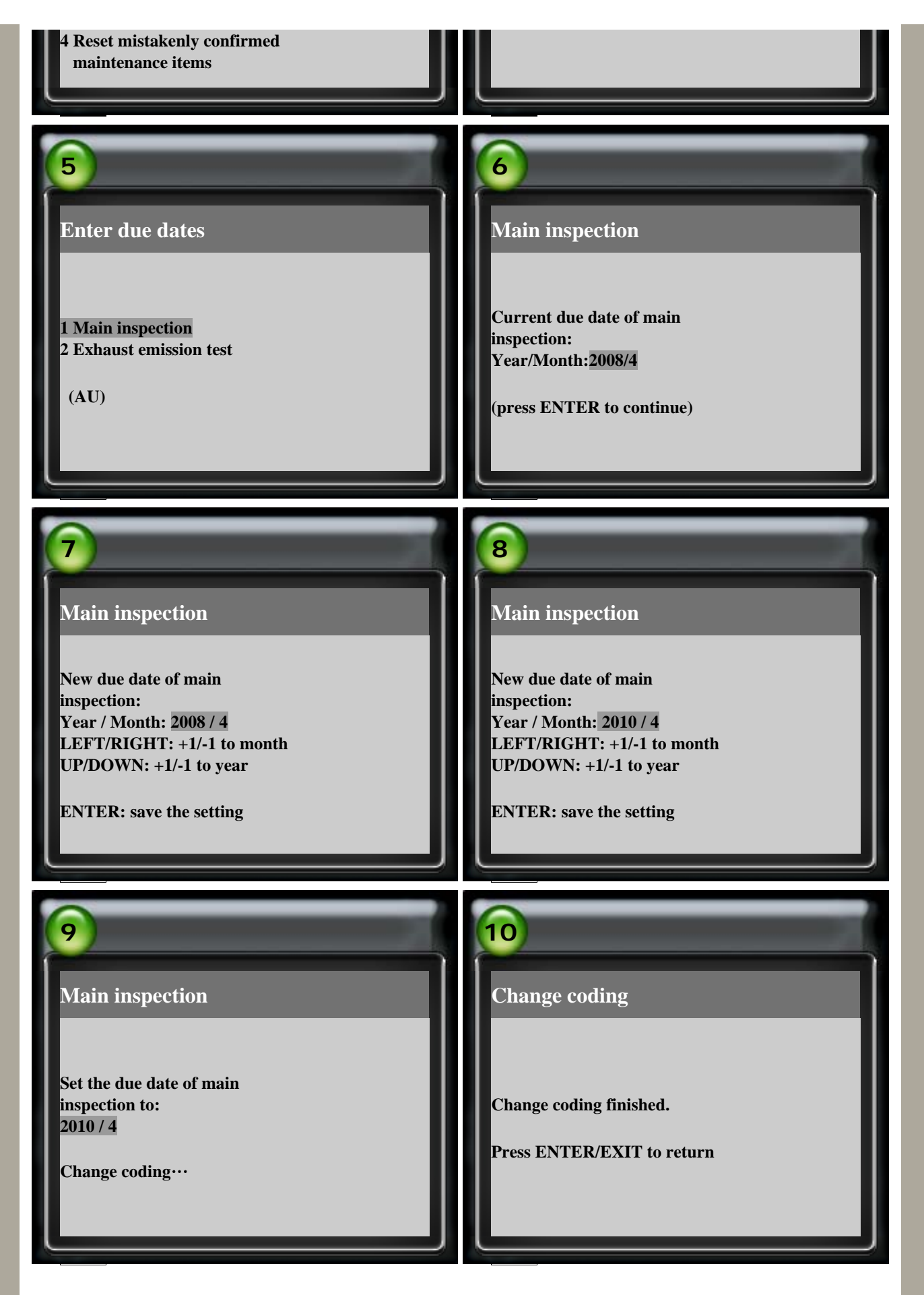

3-2 Enter the due date of exhaust emission test?

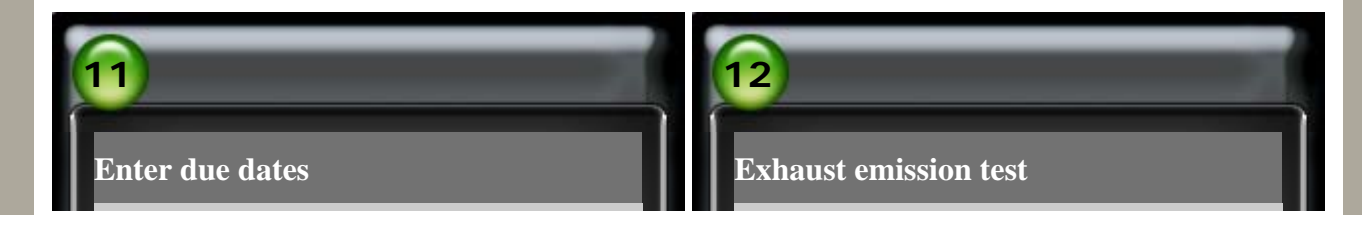

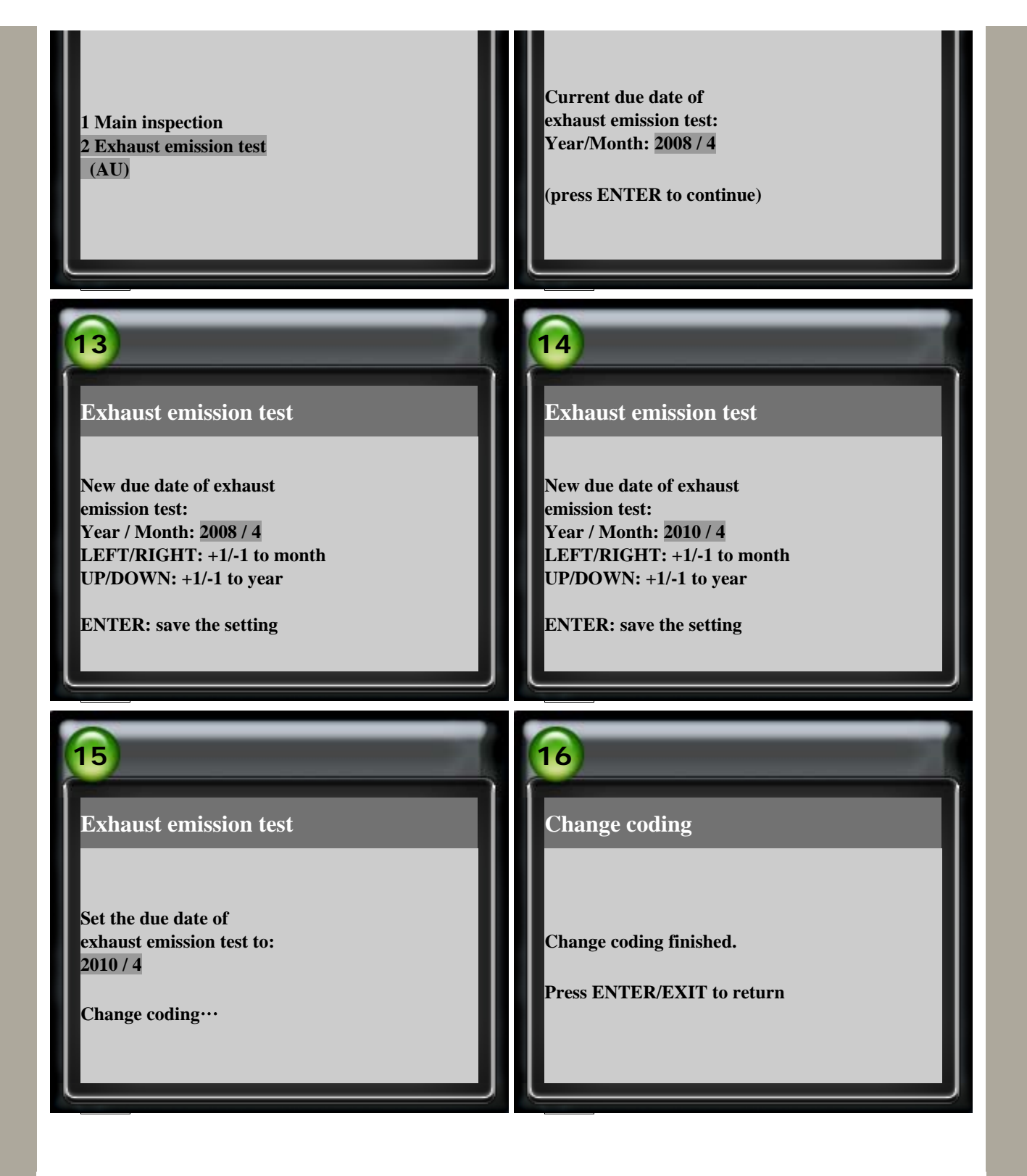

CopyRight 2008 AUTOLAND SCIENTECH Co., Ltd All Rights Reserved Any questions, please contact epaper@autolandscientech.com.

www.autolandscientech.com